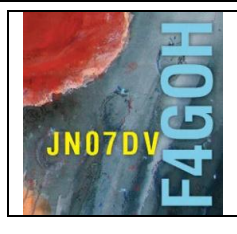

# HAM Radio avec le Raspberry Pi Partie 16

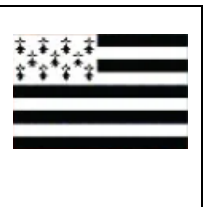

## Sommaire :

## Partie 16 : dragonos PI 64

| Prérequis : Découverte de la Raspberry Pi partie 1     |       |
|--------------------------------------------------------|-------|
| 16.1 Présentation de dragon os                         | P. 2  |
| 16.2 Installation de l'image disque dragon os pour RPI | P. 3  |
| 16.3 Prise en main de dragon os pour RPI               | P. 5  |
| 16.4 Installation de l'image disque pour PC            | P. 8  |
| 16.5 Prise en main de dragon os pour PC                | P. 9  |
| 16.6 Conclusion                                        | P. 11 |
| Annexe                                                 | P 12  |
|                                                        | ۲     |

Version du 20/12/2022 V1

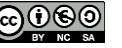

### 16.1 Présentation de dragon os

Dragon os est une distribution ubuntu contenant des logiciels radioamateur préinstallés créée par cemaxecuter, La liste des logiciels préinstallés est en annexe page 12.

Liste des logiciels accessibles via le menu principal.

| 1      | A 120               | -    | and the | - 10 - P                         |      |            |             | -         | The      | -        | CHIRP               |     |
|--------|---------------------|------|---------|----------------------------------|------|------------|-------------|-----------|----------|----------|---------------------|-----|
| 25     | ibuntu              | 2    | -       | 09 1 19 10                       | 10-  | 25         | ubuntu      |           | 17       | <b>T</b> | CubicSDR            |     |
| Ż      | Accessoires         | >    | -       | 00000900                         |      | the second | Accessoire  | es        | >        | 1        | Dire Wolf           |     |
| +      | Accès universel     | >    |         | 50000                            |      | •          | Accès univ  | versel    | >        |          | Flarq               |     |
| •      | Autre               | >    | K       | 200 - C                          |      | 0          | Autre       |           | >        | T        | Fldigi              |     |
|        | Bureautique         | >    | *       | Ajouter un périphériques Bluetoc | oth  | 1          | Bureautiq   | ue        | >        |          | GNU Radio Companior | n   |
|        | Graphisme           | >    |         | Dire Wolf                        |      |            | Graphism    | e         | >        | 8        | Gpredict            |     |
| ۲      | Internet            | >    | *       | Flarq                            |      | •          | Internet    |           | >        | **       | Gqrx                |     |
| ۲      | Outils système      | >    | T       | Fldigi                           |      |            | Outils sys  | tème      | >        |          | JAERO               |     |
| ~      | Programmation       | >    | 8       | Gpredict                         |      | 0          | Programm    | nation    | >        | ٠        | MVoice              |     |
| 60     | Radio amateur       | >    | 2       | JAERO                            |      | <b>53</b>  | Radio ama   | ateur     | >        | ۲        | Message Aggregator  |     |
| -      | Son et vidéo        | >    | •       | Kismon                           |      |            | Son et vid  | léo       | >        | ۲        | QSpectrumAnalyzer   |     |
| ۲      | Éducation           | >    |         | Meteo-qt                         |      | - S 🙂      | Éducation   |           | >        | ۲        | RMSViewer           |     |
|        | Préférences         | >    | ۵       | Navigateur Web Firefox           |      |            | Préférence  | es        | >        | 24       | SDR++               |     |
| 0      | À propos de LXQt    |      | 0       | Quassel IRC                      |      | 0          | À propos (  | de LXQ    | t        | ۲        | SigDigger           |     |
| C      | Quitter             | >    | 8       | Remmina                          |      | <b>O</b>   | Quitter     |           | >        | *        | js8call             |     |
|        | Verrouiller l'écran |      | *       | Transfert de fichiers Bluetooth  |      |            | Verrouiller | r l'écrai | า        | -        | noaa-apt            |     |
| Rech   | ercher              |      | N       | Wireshark                        |      | Rech       | ercher      |           |          | ۲        | wsjtx               |     |
| 5      | <b>1</b> 2 🚍 🎦 🍏    | >- ( | ubunti  | u@ubuntu: ~                      |      | 5          | 1 2 🗖       | >_ (      | <u>م</u> | ubunt    | u@ubuntu: ~         |     |
| - Long | thuntur.            |      | /       | 29/2                             |      | A          |             |           |          |          |                     | 0   |
| 12     | Accessoires         | >    |         | HackTV                           | 80   | Accesso    | ires        | >         | RF       | Crack    |                     |     |
| ۲      | Accès universel     | >    |         | IMSI Catcher Scrint              |      | Accès ur   | niversel    | >         | SI       | )R4sn    | ace                 |     |
|        | Autre               | >    |         |                                  |      | Autre      |             | >         | SE       | RAng     | el                  |     |
|        | Bureautique         | >    |         | OOT Modules                      |      | Bureauti   | ique        | >         | SE       | )RAng    | el Server           | a   |
| 6      | Graphisme           | >    |         | OpenWebRX (admin/admin)          |      | Graphisr   | me          | >         | SE       | )RTrun   | k server            | 31  |
| ۲      | Internet            | >    |         | Osmocom FFT                      |      | Internet   |             | >         | ST       | DCDF     | C                   |     |
| ٠      | Outils système      | >    |         |                                  | *    | Outils sv  | vstème      | > =       | Sa       | tDum     | n                   | - ) |
| 0      | Programmation       | >    | 4       | FLUID                            | 8    | Program    | mation      | >         | Si       | aPloit   |                     | E   |
| 60     | Radio amateur       | >    |         | GNU Radio Companion              | 00   | Radio ar   | nateur      | >         | Sc       | arrow    | -WiFi               | 1   |
|        | Son et vidéo        | >    | ٩       | LimeSuite GUI                    |      | Son et v   | idéo        | >         | Sr       | vServ    | er                  | 1   |
| ۲      | Éducation           | >    |         | Qt 5 Assistant                   | 0    | Éducatio   | on          | >         | St       | illSuit  |                     | No. |
|        | Préférences         | >    |         | Qt 5 Designer                    |      | Préféren   | ces         | >         | Те       | tra-Kit  |                     | P   |
| 0      | À propos de LXQt    |      | T       | Qt 5 Linguist                    | 0    | À propos   | s de LXOt   |           | Ur       | niversa  | al Radio Hacker     |     |
| ٩      | Quitter             | >    | QC      | Qt Creator                       | (b)  | Ouitter    |             | >         | Ya       | te       |                     |     |
|        | Verrouiller l'écran |      |         | A LAND                           |      | Verrouill  | er l'écran  |           | ki       | Static   | 2Mobile             |     |
| Rech   | ercher              |      |         | -100                             | Rech | ercher     | e een um    |           | sr       | sRAN (   | examples            |     |
|        |                     |      |         |                                  | 1000 |            |             |           |          |          |                     |     |

Il existe une chaine YouTube présentant l'utilisation de logiciels spécifiques avec cette distribution <u>https://www.youtube.com/@cemaxecuter7783</u>

Tutoriel

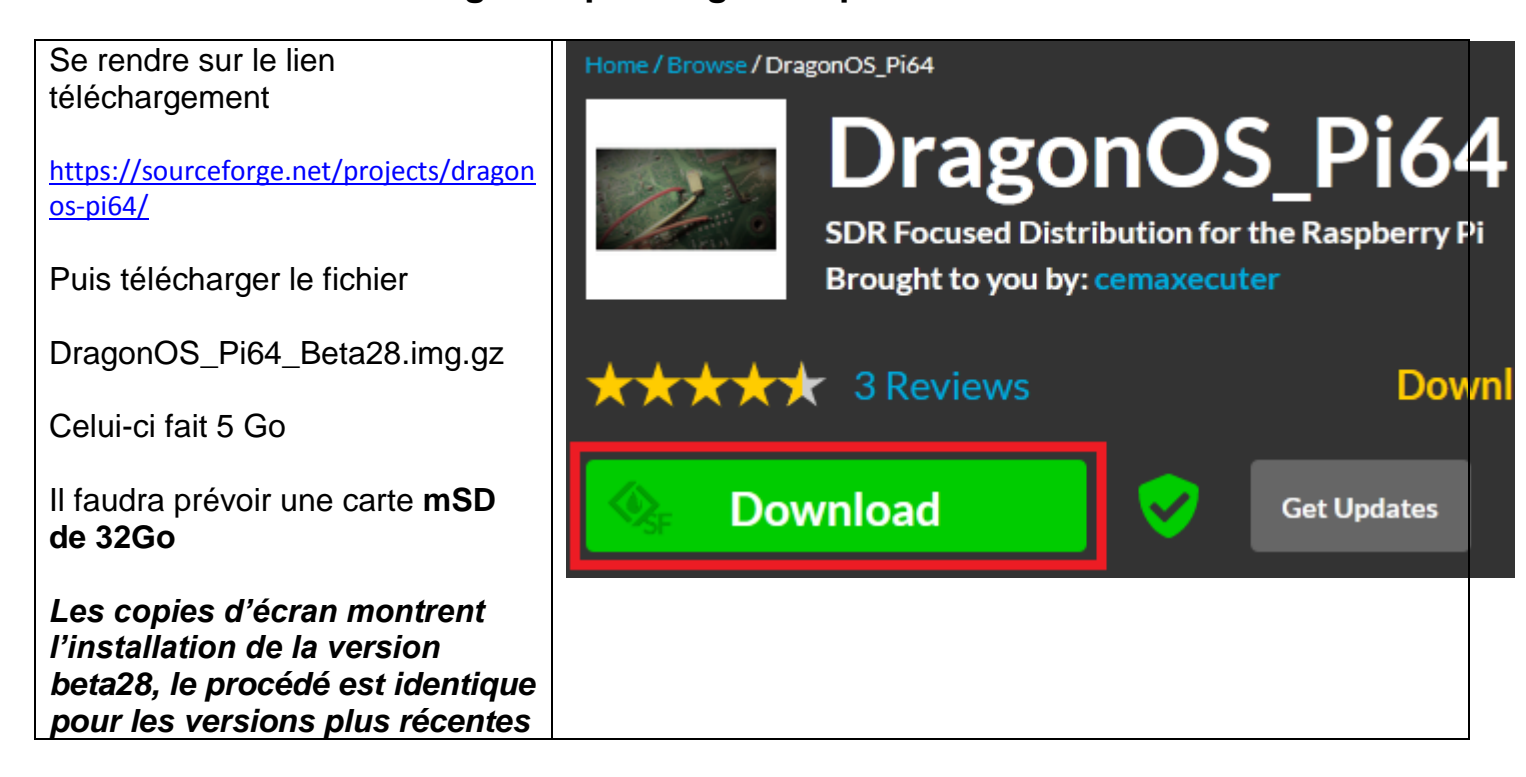

Pour faciliter le téléchargement, utiliser l'utilitaire Free Download Manager. Cela permet de reprendre

le téléchargement en cas d'interruption. Après avoir cliqué sur l'icone , coller l'URL du fichier à télécharger. (<u>https://freefr.dl.sourceforge.net/project/dragonos-pi64/DragonOS Pi64 Beta28.img.gz</u>)

| Fre      | e Download Ma                                                                                                    | nager             | N. M. Annual M.         |         | J      |          |                |              |            |  |
|----------|----------------------------------------------------------------------------------------------------|-------------------|-------------------------|---------|--------|----------|----------------|--------------|------------|--|
| +        |                                                                                                    | II <sub>m</sub> t | Ō                       |         |        |          |                | Q            | .   ≡.     |  |
| Wou      | ld you like to m                                                                                                    | ake FDM the       | default torrent client? |         |        |          | Set as Default | Don't ask ag | gain ×     |  |
| All (1   | ) Active (1)                                                                                                    | Completed         | Torrent YouTube Video M | lusic + |        |          |                |              |            |  |
|          | Nar                                                                                                    | ne                |                         |         | Status | Speed    | Size           | ŀ            | Added ~    |  |
|          | 📔 👅 Dra                                                                                                    | agonOS_Pi64       | _Beta28.img.gz          |         | 7m 2s  | ↓11 MB/s | 0.04 /         | 4.62 GB 8    | 8:18 PM    |  |
|          | General Progress Connections X                                                                                                    |                   |                         |         |        |          |                |              |            |  |
|          | DragonOS_Pi64_Beta28.img.gz         (7m 2s)         Downloaded:       44.5 MB of 4.62 GB         Download speed:       11 MB/s         Added at:       8:18 PM         Image: F:/       https://freefr.dl.sourceforge.net/project/dragonos-pi64/DragonOS_Pi64_Beta28.img.gz |                   |                         |         |        |          |                |              |            |  |
| <b>(</b> | ↓ 11 MB/s                                                                                                    | ↑0 B/s            | <u>^</u>                |         |        |          | DragonOS_I     | Pi64_Beta28  | 8.img.gz 💙 |  |

Avec votre Ordinateur, télécharger le nouvel utilitaire **Pi Imager** de gestion des systèmes d'exploitation pour le Raspberry PI. <u>https://www.raspberrypi.org/downloads/</u>

| Install Raspberry Pi OS using                                                                                                    |  |  |  |  |  |  |
|----------------------------------------------------------------------------------------------------|--|--|--|--|--|--|
| Raspberry Pi Imager                                                                                                    |  |  |  |  |  |  |
|                                                                                                    |  |  |  |  |  |  |
| Raspberry Pi Imager is the quick and easy way to install<br>Raspberry Pi OS and other operating systems to a microSD<br>card, ready to use with your Raspberry Pi. <u>Watch our 45-</u><br><u>second video</u> to learn how to install an operating system<br>using Raspberry Pi Imager. |  |  |  |  |  |  |
| Download and install Raspberry Pi Imager to a computer<br>with an SD card reader. Put the SD card you'll use with<br>your Raspberry Pi into the reader and run Raspberry Pi<br>mager.                                                                                                    |  |  |  |  |  |  |
|                                                                                                    |  |  |  |  |  |  |
| Download for Windows                                                                                                    |  |  |  |  |  |  |
| Download for macOS                                                                                                    |  |  |  |  |  |  |
| Download for Ubuntu for x86                                                                                                    |  |  |  |  |  |  |

Après téléchargement et installation, sélectionner une image personnalisée (avec le fichier téléchargé précédemment)

|                 | Système d'exploitation                                                                                     | x   |
|-----------------|----------------------------------------------------------------------------------------------------|-----|
| <u>[0]</u>      | Other specific-purpose OS<br>Thin clients, digital signage and 3D printing operating systems               | >   |
| 0               | Freemium and paid-for OS<br>Freemium and paid-for operating systems                                        | >   |
| Ľ               | Misc utility images<br>Bootloader EEPROM configuration, etc.                                               | >   |
| Ō               | Formatter<br>Formater la carte SD en FAT32                                                                 |     |
| .img            | Utiliser image personnalisée<br>Sélectionnez une image disque personnalisée (.img) depuis votre ordinateur |     |
| Sélectionnez l' | image                                                                                                    | ? × |
| okin: 🔟         |                                                                                                    | /   |

Insérer la carte micro Sd dans un lecteur USB sur le PC, sélectionner le lecteur de la carte SD ici GENERIC USB Reader, puis cliquer sur WRITE.

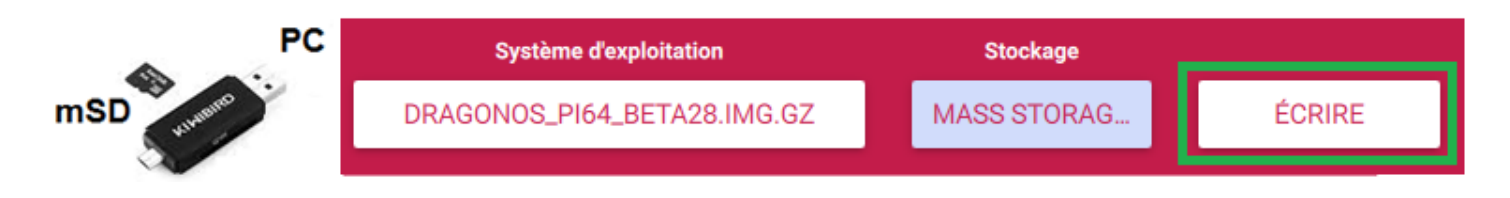

Il faudra attendre un bon quart d'heure le temps que l'écriture et la vérification soient terminées.

## 16.3 Prise en main de dragon os pour RPI

Réaliser le câblage suivant en terminant par l'alimentation 5V du **Raspberry PI 4** attention.

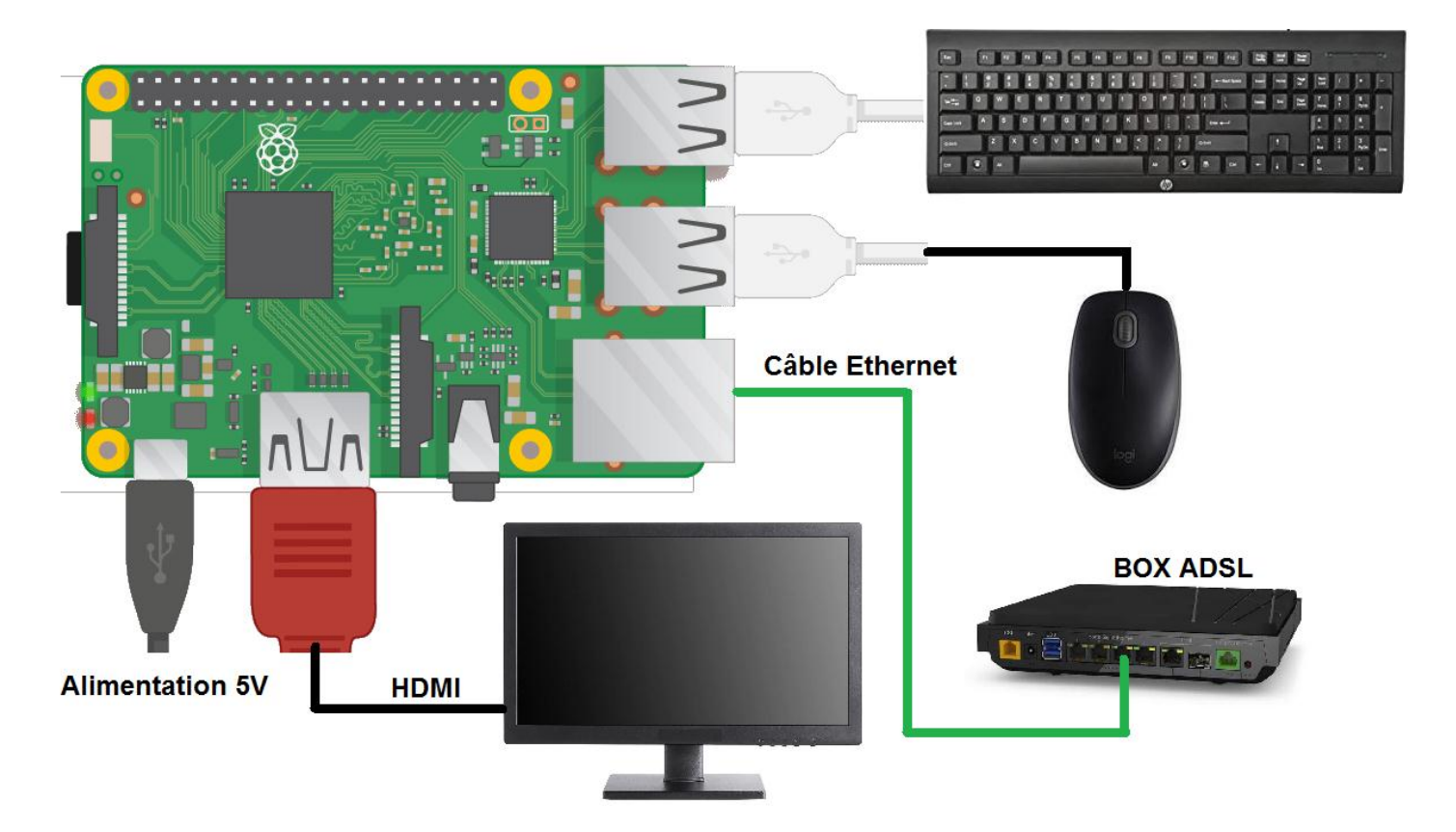

Par défaut la langue au démarrage est en Anglais, donc le clavier est en qwerty.

A l'invite de la session nommée ubuntu, Le mot de passe est : dragon, donc taper drqgon.

Il faudra ensuite changer la langue et la configuration du clavier en azerty.

#### Accéder au menu « language » et ajouter la langue désirée et la placer « en tête » de liste

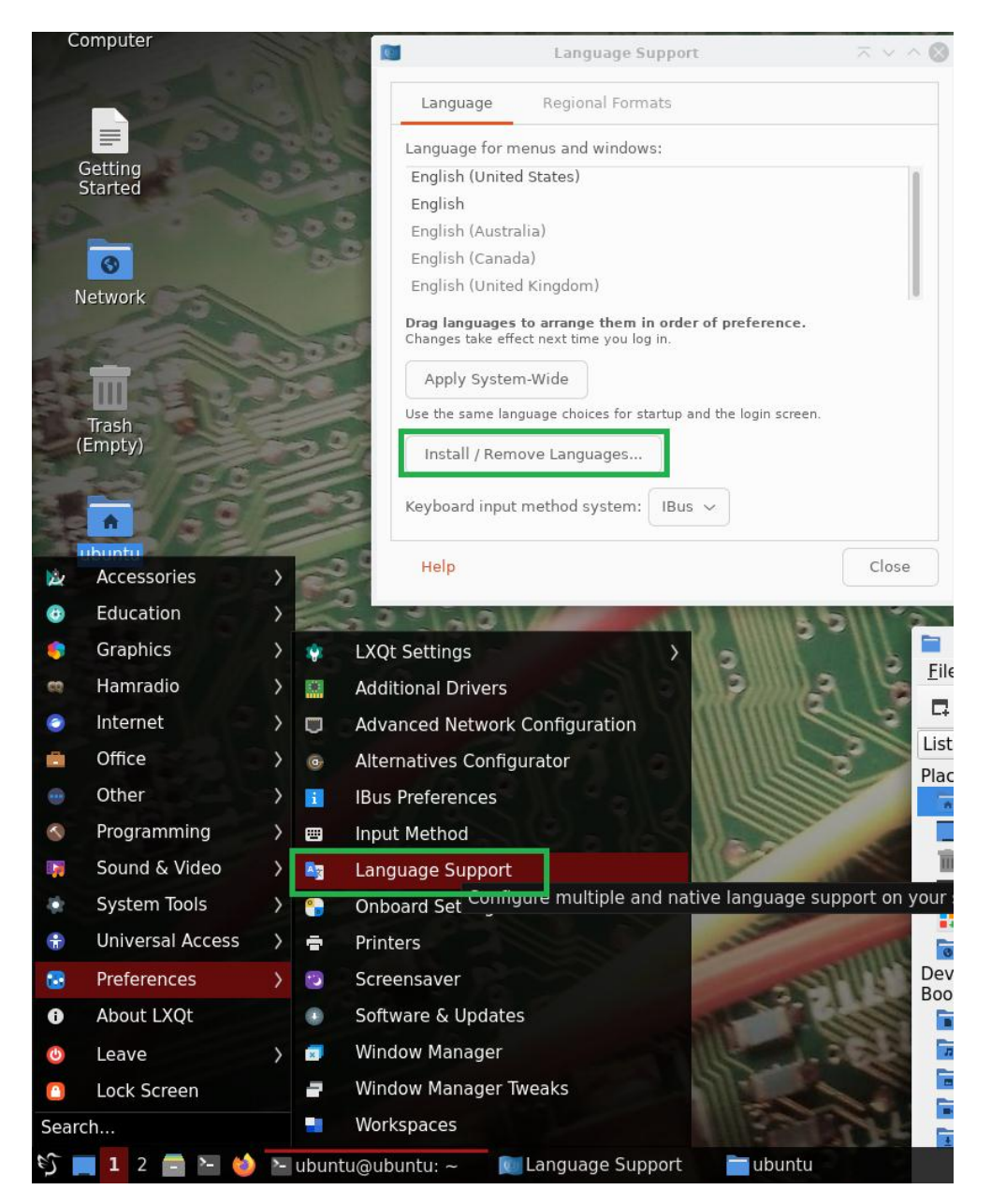

| Installed Languages                                             | $\overline{}$ $\sim$ $\sim$ $\otimes$ | Language Support                                        | $\pi \land \wedge \otimes$ |
|-----------------------------------------------------------------|---------------------------------------|---------------------------------------------------------|----------------------------|
| When a language is installed, individual users car<br>settings. | n choose it in their Language         | Language Regional Formats                               |                            |
| Language                                                        | Installed                             | Language for menus and windows:                         |                            |
| Chinese (simplified)                                            |                                       | français (France)                                       |                            |
| Chinese (traditional)                                           |                                       | français (Canada)                                       |                            |
| Croatian                                                        |                                       |                                                         |                            |
| Czech                                                           |                                       |                                                         |                            |
| Danish                                                          |                                       |                                                         |                            |
| Dutch                                                           |                                       |                                                         |                            |
| Dzongkha                                                        |                                       | Drag languages to arrange them in order of prefer       | ence.                      |
| English                                                         |                                       | changes take effect flext time you log in:              |                            |
| Esperanto                                                       |                                       | Apply System-Wide                                       |                            |
| Estonian                                                        |                                       | Use the same language choices for startup and the login | screen.                    |
| Finnish                                                         |                                       |                                                         |                            |
| French                                                          |                                       | Install / Remove Languages                              |                            |
| Friulian                                                        |                                       |                                                         |                            |
| Caalia Caattiah                                                 |                                       | Keyboard input method system: IBus 🗸                    |                            |
| 1 to remove                                                     | Cancel Apply                          | Help                                                    | Close                      |

#### F4GOH – KF4GOH

Pour le clavier taper dans la barre de recherche en bas à gauche « key » puis sélectionner le menu du clavier et de la souris. Sélectionner le clavier désiré et effacer l'ancien (remove).

|                                         |           | Keyboard and M              | ouse Settings           | ⊼ (            | 3          | Select a keyb                               | ooard layout 🛛 🔿 🚫                                         |
|-----------------------------------------|-----------|-----------------------------|-------------------------|----------------|------------|---------------------------------------------|------------------------------------------------------------|
|                                         |           | Keyboard Layout             |                         |                |            | Keyboard layout                             | Variant                                                    |
|                                         | Mouse     | Layout Variant              |                         | <u>A</u> dd    | ] <b>3</b> | English (South Africa)                      | None                                                       |
|                                         |           | English (03)                |                         | <u>R</u> emove |            | English (US)                                | French (alt.)                                              |
|                                         | Cursor    |                             |                         | Up             |            | Esperanto<br>Estonian                       | French (alt., Latin-9 only)<br>French (alt., no dead keys) |
|                                         |           |                             |                         | Down           |            | Faroese                                     | French (legacy, alt.)                                      |
|                                         | Keyboard  |                             |                         |                |            | Finnish 4                                   | French (BEPO)                                              |
|                                         |           |                             |                         |                |            | French<br>French (Canada)                   | French (BEPO, Latin-9 only)<br>French (BEPO, AFNOR)        |
|                                         | Keyboard  | Keyboard model:             | Generic 105-key PC      |                |            | French (Democratic Republi<br>French (Togo) | French (Dvorak)<br>French (Macintosh)                      |
| Keyboard and Mouse2                     | Layout    | Keys to change layout:      | Nono                    |                |            | Georgian                                    | French (AZERTY)                                            |
| Passwo Input settings                   | Mouse and | Note: If you are using a    | an input method, such a | s IBus, uim.   |            | German (Austria)                            | French (Breton)                                            |
|                                         | Touchpad  | fcitx, or gcin, the setting | gs here might not work  | because        |            | German (Switzerland)                        | Occitan 👻                                                  |
| الله الله الله الله الله الله الله الله | Reset     | aley are overhouen by       | × Close                 | ✓ Apply        |            |                                             | 5 VOK × Cancel                                             |

Ne pas oublier le mot de passe est : dragon

Changer également le clavier dans le menu inférieur droit

|             |                           | I Préférenc                                      | es de IBus                 | $\pi \sim \otimes$ | Préférences de IBus                                                                   | $\overline{}$ $\sim$ $\otimes$ |
|-------------|---------------------------|--------------------------------------------------|----------------------------|--------------------|---------------------------------------------------------------------------------------|--------------------------------|
|             |                           | Paramètres généraux Méthode d'entrée             | Émoticône Avancé           |                    | Paramètres généraux Méthode d'entrée Émoticône Avancé                                 |                                |
|             |                           | Raccourcis clavier                               |                            |                    | Méthode d'entrée                                                                      | Ajouter                        |
|             |                           | Méthode d'entrée suivante : <super>space</super> | ce                         |                    | 📑 Français - Français                                                                 | Retirer                        |
|             |                           | Police et Style                                  |                            |                    |                                                                                       | À propos                       |
|             |                           | Orientation de la liste des candidats :          | Verticale                  | ~                  |                                                                                       |                                |
|             |                           | Afficher le panneau de propriétés :              | Ne pas afficher            | ~                  |                                                                                       |                                |
|             |                           | Afficher l'icône dans la boîte à miniature       | s                          |                    |                                                                                       |                                |
|             | Drófórongos               | Insérer le texte en cours d'édition dans la      | a fenêtre de l'application |                    |                                                                                       |                                |
|             | Choix d'émoticônes        | Utiliser une police personnalisée :              |                            |                    |                                                                                       |                                |
|             | À propos                  |                                                  |                            |                    |                                                                                       |                                |
|             | Redémarrer                |                                                  |                            |                    | La méthode de saisie active peut être modifiée vers l'une des méthodes pré-sélectionn | ées dans la liste ci-          |
|             | Quitter                   |                                                  |                            |                    | dessous en tapant le raccourci clavier ou en cliquant sur l'icône du panneau.         |                                |
| MND FR V2 F | R 🞞 <u>ष</u> े 📔 🐠 9:55 😃 |                                                  |                            | Fermer             |                                                                                       | Fermer                         |

Ne pas oublier de faire un dans la console

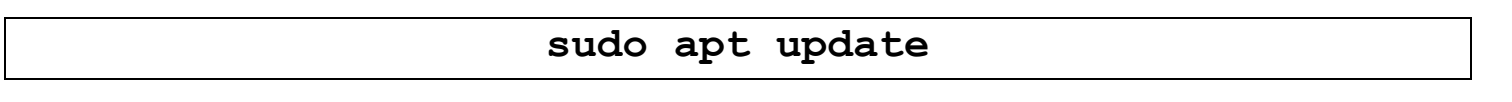

Le système d'exploitation est prêt à être utilisé.

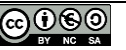

### 16.4 Installation de l'image disque pour PC

Pour le PC il existe 3 distributions

https://sourceforge.net/u/cemaxecuter/profile/

| Nom            | Basé sur             | lien                                           |
|----------------|----------------------|------------------------------------------------|
| DragonOS_10    | Debian Buster        | https://sourceforge.net/projects/dragonos-10/  |
| DragonOS_Focal | Lubuntu based x86_64 | https://sourceforge.net/projects/dragonos-     |
|                |                      | focal/                                         |
| DragonOS_LTS   | Lubuntu 18.04 based  | https://sourceforge.net/projects/dragonos-lts/ |
|                | x86_64               |                                                |

Mais il semble que la version DragonOS\_Focal soit la plus récente. C'est celle que j'ai testée.

Se rendre sur le lien téléchargement

https://sourceforge.net/projects/dragonos-focal/

Puis télécharger le fichier DragonOS\_FocalX\_R27.1.iso

Celui-ci fait 4 Go, Il faudra prévoir une carte **mSD de 32Go** 

La création de l'image disque se fait de la même manière que pour l'image Raspberry PI.

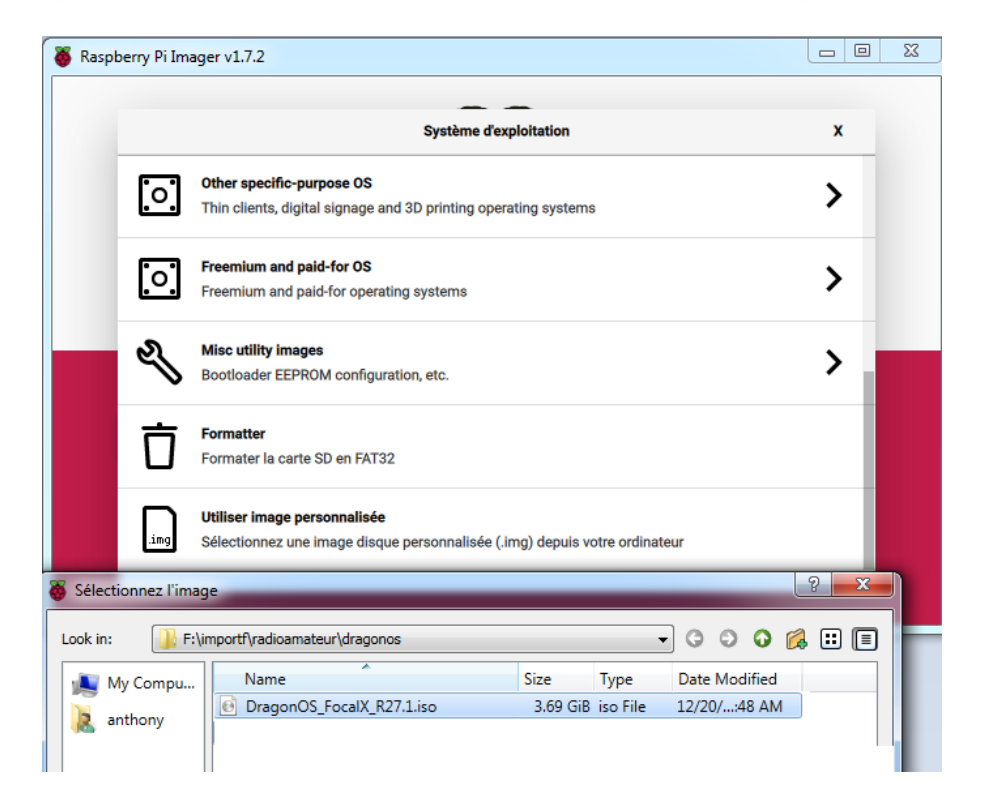

## 16.5 Prise en main de dragon os pour PC

Insérer la carte micro Sd dans un lecteur USB sur le PC qui doit supporter la distribution linux.

Lors du démarrage sélectionner le menu du bios permettant de booter sur un disque USB externe. Cela est souvent une des touches de fonction (F8, F11...)

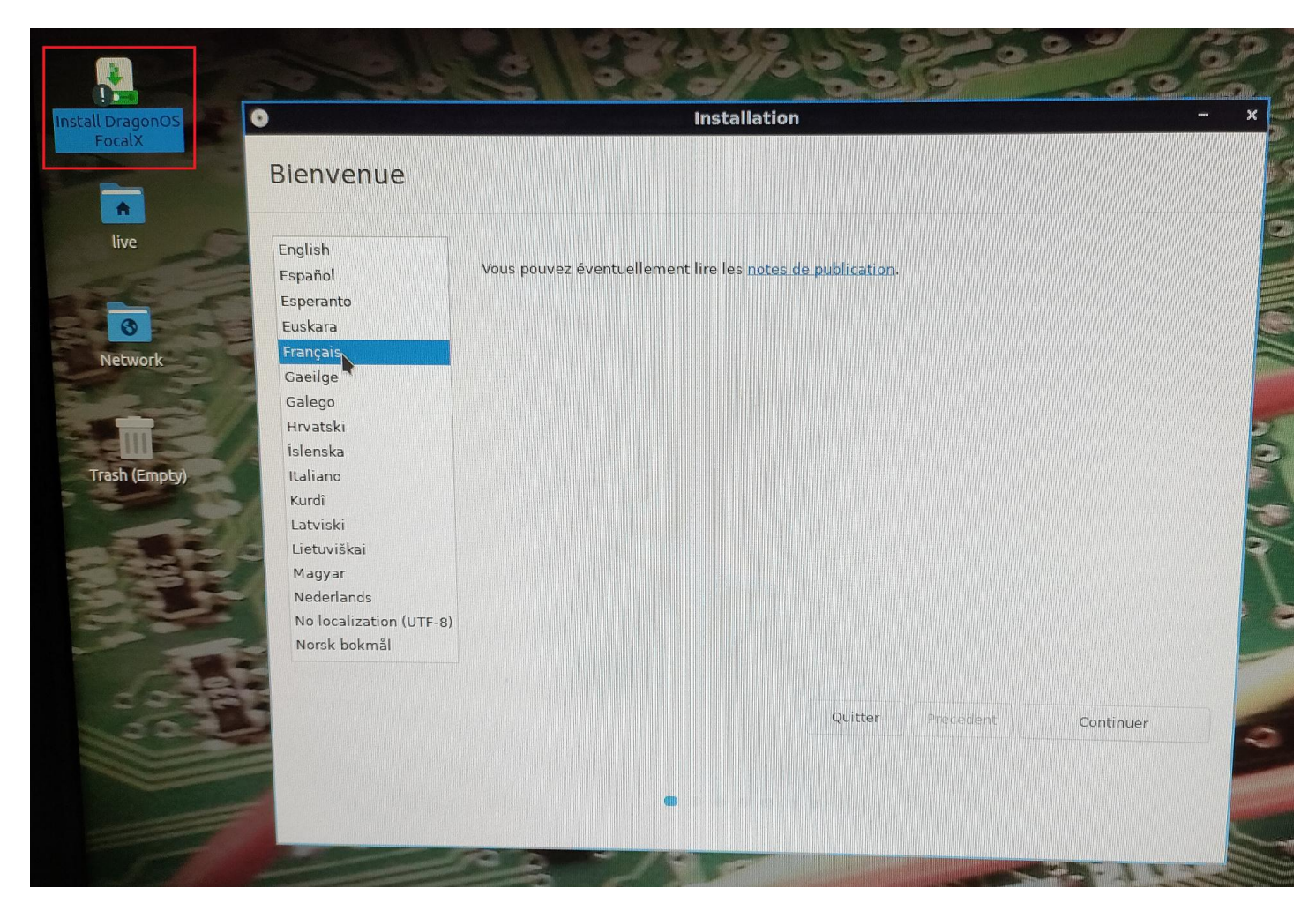

Une fois démarré il suffira de cliquer sur l'icône « install DragonOS FocalX » et de suivre les instructions.

Il est conseillé de sélectionner ces deux options

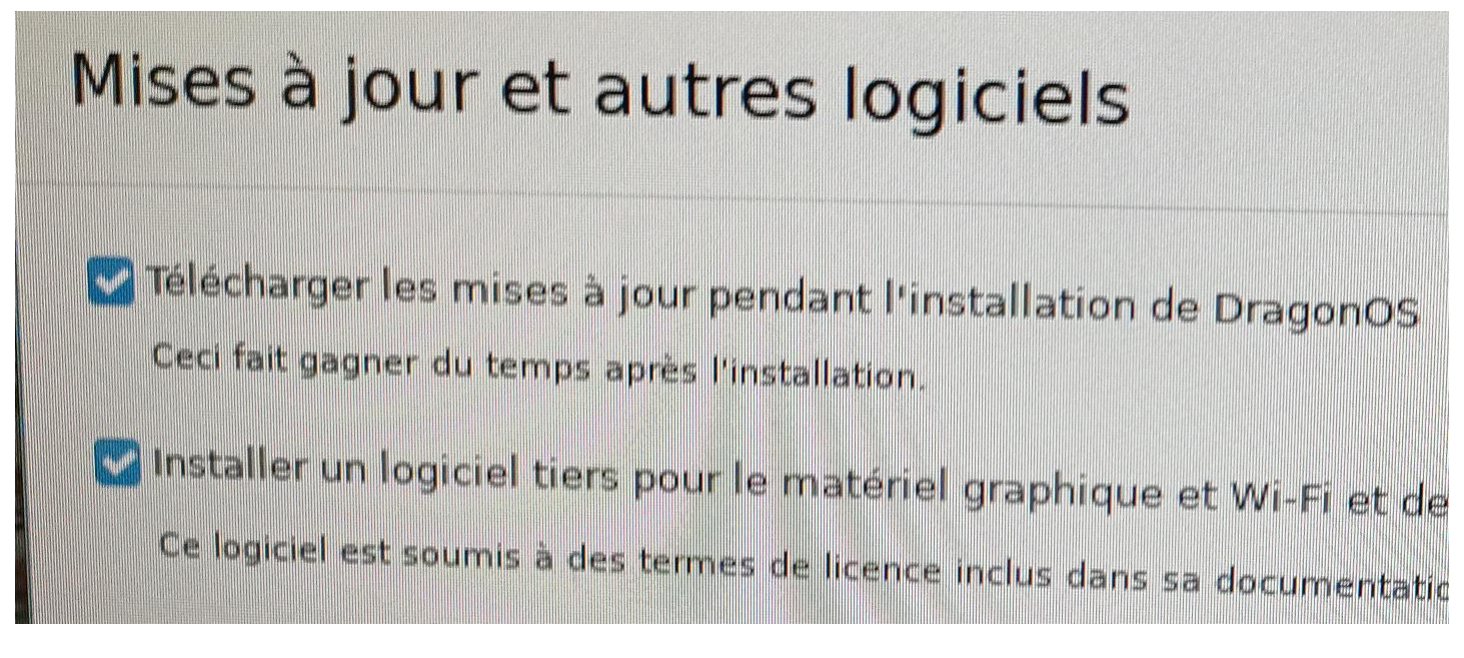

Attention au disque sélectionné pour installer le système d'exploitation.

| Ту  | pe d'installation                                                                                            |
|-----|----------------------------------------------------------------------------------------------------|
| Lin | ux Mint 21 Vanessa (21) est actuellement installé sur cet orc                                                |
|     | Installer DragonOS à côté de Linux Mint 21 Vanessa (21)                                                      |
| -   | Effacer le disque et installer DragonOS     Avertissement : Ceci supprimera tous vos logiciels, documents, p |
|     | Aucune sélectionnée                                                                                          |
|     | Vous pouvez créer ou redimensionner les partitions vous-même,                                                |

La configuration de la langue et du clavier se fait lors de l'installation.

Voila maintenant un PC pleinement fonctionnel avec tous les logiciels radioamateur les plus utilisés.

|            | Control:           | 200                    | 400                                                                                                    | 600         | 800          |        | 1000          | 1200                                                                                                    | 1400         | 1600        | 1      | 1800     |
|------------|--------------------|------------------------|----------------------------------------------------------------------------------------------------|-------------|--------------|--------|---------------|----------------------------------------------------------------------------------------------------|--------------|-------------|--------|----------|
|            |                    | 11                     |                                                                                                    |             |              |        |               |                                                                                                    |              | - Alexandre |        |          |
|            |                    | 11                     |                                                                                                    |             |              |        |               |                                                                                                    |              |             |        |          |
|            |                    | 11                     |                                                                                                    |             |              |        |               |                                                                                                    |              |             |        |          |
|            |                    |                        |                                                                                                    |             |              |        |               |                                                                                                    |              |             |        |          |
|            |                    | 11                     |                                                                                                    |             |              |        |               |                                                                                                    |              |             |        |          |
|            |                    |                        |                                                                                                    |             |              |        |               | the second second second second second second second second second second second second second second second se |              |             |        | <u>^</u> |
|            |                    | Actuation              | www. with the start of the start of the star | / 1         | por          | and me | million       | Man r                                                                                                    | and that he  | <u></u>     | p w    |          |
| F          |                    |                        |                                                                                                    | wsjt-x      | v2.5.4 by K  | 1JT, G | WJS, K9AN,    | , and IV3NWV                                                                                                    |              | had i have  |        | - @ X    |
| Fi         | le Con             | figurations            | CHIRP                                                                                                    | ve Tools    | Help         |        | CONTRACT OF   |                                                                                                    |              |             |        |          |
|            |                    |                        | CubicSDR                                                                                                    |             |              |        |               |                                                                                                    | Rx Frequency |             |        |          |
|            | UTC d              | dB DT Fre              | She would flarg                                                                                                    |             |              |        | UTC dB        | DT Freq Message                                                                                                 |              |             |        |          |
|            | 02515 -<br>02515 - | -4 0.1 12<br>-3 0.4 13 | Fldigi                                                                                                    |             |              |        |               |                                                                                                    |              |             |        |          |
|            | 02515 -            | -4 -0.1 14             | • Flrig                                                                                                    |             |              |        |               |                                                                                                    |              |             |        |          |
|            | 02530              | 6 0.1 10               | GNU Radio Companion                                                                                                    |             |              |        |               |                                                                                                    |              |             |        |          |
|            | 02530<br>02530 -   | -5 0.2 2               | Gpredict                                                                                                    |             |              |        |               |                                                                                                    |              |             |        |          |
| ہ<br>A بن  | ccessoire          | 5 0.1 40               | GridTracker                                                                                                    |             |              |        |               |                                                                                                    |              |             |        |          |
| - A        | utre               |                        | 🥁 JAERO                                                                                                    |             |              |        |               |                                                                                                    |              |             |        |          |
| 💼 B        | ureautiq           | jue >                  | 💽 Linrad                                                                                                    |             |              | 0      |               |                                                                                                    |              |             |        |          |
| 👬 E        | lectroniq          | que >                  | <ul> <li>M17-cxx-demod</li> </ul>                                                                                                    | Monitor     | Erase        |        | Decode        | Enable Tx                                                                                                    | Halt Tx      | Tune        |        | Menus    |
| 5 G        | raphisme           | e >                    | Message Aggregator                                                                                                    | even/1st    | Hold Tx Freq |        |               |                                                                                                    |              |             |        |          |
| • c        | utils svst         | tème >                 | OSSTV                                                                                                    | 048 Hz 🗘    |              | -      |               | Generate Std                                                                                                    | Msgs         | Next        | Now    | Pwr      |
| 🔊 P        | rogramm            | nation >               | QSpectrumAnalyzer                                                                                                    |             |              |        | 4IIX F4GOH JN | N07                                                                                                    |              | 0           | Tx 1   | 0        |
| 100 R      | adio ama           | ateur 🕔                | 🖴 RMSViewer                                                                                                    |             |              |        | 4IIX F4GOH +0 | 04                                                                                                    |              | 0           | Tx 2   | -        |
| 🙀 S        | on et vide         | éo >                   | SDR++                                                                                                    | 047 Hz 🖓    |              | 2      | AIIX FACOH R  | +04                                                                                                    |              | _           | Ty 3   |          |
| <b>@</b> E | ducation           |                        | SDRangel                                                                                                    | port 4 🗘    |              |        |               |                                                                                                    |              |             |        | -        |
| 100 P      | référence          | es >                   | (B) is8call                                                                                                    | ito Seq 🛛 🧧 | Call 1st     |        | 4IIX F4GOH RI | RR                                                                                                    |              |             | Tx 4   | -        |
| A          | propos c           | de LXQC                | • jtdx                                                                                                    |             |              | 1      | 4IIX F4GOH 7  | 3                                                                                                    |              | <b>~</b> 0  | Tx 5   | _        |
|            | uitter             | > Vácran               | 📇 noaa-apt                                                                                                    |             |              |        | CQ F4GOH JN0  | )7                                                                                                    |              | ۲           | Tx 6   |          |
| -          | L                  | rectair                | • wfview                                                                                                    |             |              |        |               |                                                                                                    |              |             |        |          |
| Rec        | hercher            |                        | 💽 wsjtx                                                                                                    | 3           |              |        |               |                                                                                                    |              |             | 8/15 W | D:6m     |
| E)         | 1 2 3              | 3 4 🖃 🌘                | 🥑 🚈 🥅 🔚 WSJT-X - 2 w                                                                                                    | indows      |              |        |               |                                                                                                    |              | - V2        |        | 21:25    |

## **16.6 Conclusion**

J'ai été agréablement surpris par la rapidité d'exécution de la distribution sur le Raspberry PI 4. Par rapport à HAM PI, décrit dans le tutoriel 8, cette version de Dragon OS est bien meilleure.

J'ai également apprécié la possibilité d'avoir une version qui fonctionne exclusivement sur PC. Cela permet de gagner beaucoup de temps pour installer les logiciels.

Il faudra vérifier à l'avenir si l'auteur effectue des mises à jour régulières de ses images disques.

73 et à bientôt

F4GOH / KF4GOH

#### Annexe

Matériel supporté par la distribution dragon

| HackRF  | Ettus/USRP    | Ubertooth                 |
|---------|---------------|---------------------------|
| RTLSDR  | BladeRF       | PlutoSDR                  |
| Airspy  | Yardstick One | AntSDR                    |
| LimeSDR | SDRPlay       | And other SDRs, Hardware, |
|         | -             | etc.                      |

## Principaux Logiciels installés sur raspberry PI

| <ul> <li>22.04 aarch64 Ubuntu</li> <li>Kernel 5.15</li> <li>Kismet</li> <li>Kismon</li> <li>GNU Radio 3.10</li> <li>GR-Iridium</li> <li>GR-Tempest</li> <li>GR-RDS</li> <li>GR-Dect2</li> <li>GR-Funcube</li> <li>GR-SDRPlayv3</li> <li>GR-Satellites</li> <li>GR-JAERO</li> <li>GR-LimeSDR</li> <li>GR-Mixalot</li> <li>InmarsatC</li> <li>Iridium-Toolkit</li> <li>JAERO</li> <li>SigDigger</li> <li>SDRAngel</li> <li>QSTDCDEC</li> <li>SDR++</li> <li>GQRX</li> <li>Tetra-Kit</li> </ul> | <ul> <li>YateBTS</li> <li>RFCat</li> <li>RFCrack</li> <li>SatDump</li> <li>CubicSDR</li> <li>SDR4Space</li> <li>Wireshark</li> <li>srsRAN</li> <li>Aircrack-NG</li> <li>SDRReceiver</li> <li>DumpVDL2</li> <li>HackRF GPS Sim</li> <li>Flare</li> <li>FLDigi</li> <li>Predict</li> <li>WSJTX</li> <li>JS8Call</li> <li>QspectrumAnalyzer</li> <li>HackRF-Spectrum-<br/>Analyzer</li> <li>HackTV</li> <li>Universal Radio Hacker</li> <li>Sparrow-WiFi</li> <li>SDRTrunk</li> </ul> | <ul> <li>QTDAB</li> <li>BTLE</li> <li>PySDR</li> <li>WiFi Coconut</li> <li>StillSuit</li> <li>Chasing your Tail</li> <li>DumpHFDL</li> <li>RTL433</li> <li>Soapy Power</li> <li>Soapy Remote Server</li> <li>Inspectrum</li> <li>Sox</li> <li>BlueZ</li> <li>BlueHydra</li> <li>Lua Radio</li> <li>QSSTV</li> <li>Raspi-Config</li> <li>RealVNC</li> <li>BlueMon</li> <li>GPSD</li> <li>Tshark</li> <li>Dsniff</li> <li>And More</li> </ul> |
|----------------------------------------------------------------------------------------------------|----------------------------------------------------------------------------------------------------|----------------------------------------------------------------------------------------------------|
|----------------------------------------------------------------------------------------------------|----------------------------------------------------------------------------------------------------|----------------------------------------------------------------------------------------------------|

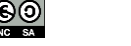